# Content

Roman Denvsenko Content **TECHNICAL TEST - 2** Home task explanation Task (original) User story (original) Acceptance criteria (original) User Story (updated) Acceptance Criteria (updated) High-level checklist with short description **API tests** Tests (manual & BDD-Gherkin) Reference notes 1. List of top currencies 2. Missing details or misleading in AC 1. Related to AC-1. 2. Related to AC-2 3. Related to AC-3. 4. Related to AC-5. 5. Related to AC-6.

4. Related to AC-7.

#### Test data

|                                                                | 22 |
|----------------------------------------------------------------|----|
| Table - 1 . Notification and error behavior of conversion form | 23 |
| Table - 2. List of symbols for testing amount field.           | 23 |
| Table - 3. Data sets for testing the amount field              | 24 |
| Table - 4 . List of symbols for testing amount field           | 26 |
| Table - 5. Top currencies from the converter drop-down list.   | 27 |
| Table - 6. List of all country ISO codes and country names:    | 28 |
| Currency symbols                                               | 32 |

# **TECHNICAL TEST - 2**

## Home task explanation

- 1. This document contains the basic information about:
  - a) clarifications about misleading information in the description of the user story;
  - b) some discovered issues during exploratory testing of the tested converter;
  - c) defining test cases for manual and test automation execution ;
  - d) test cases that were created in BDD style by Gherkin language;
  - e) test data. I described in detail how to manage the presented information in the tables of the current document;
  - f) information about defined conditions based on acceptance criteria;
  - g) tips and hints that can help to run a test project on the local machine;

Next list is created by myself and contains next sections of the current document:

- 1. Task (updated)
- 2. User story (updated)
- 3. Acceptance Criteria (updated)
- 4. High-level test cases with short description
- 5. Manual tests (UI / web)
- 6. Test Project
- 7. Tests (manual & BDD-Gherkin)
- 8. Reference notes (section)

## Task (original)

For the scope of this task, please note the following:

- You are to write a set of manual tests to validate the user story described below.
- The tests should be built to target the currency converter component (image at bottom) located at the following web page <a href="https://www.xe.com/currencyconverter/">https://www.xe.com/currencyconverter/</a>.

| Amount                                      | From            | То             |          |
|---------------------------------------------|-----------------|----------------|----------|
| \$10.00                                     | USD – US Dollar | ✓ Z EUR - Euro | ~        |
| 10.00 US Dollars =                          |                 |                |          |
| 9.3806204 Euros                             |                 |                |          |
| 1 USD = 0.938062 EUR<br>1 EUR = 1.06603 USD |                 | View transfe   | er quote |

- Your tests should **ensure that the currency converter functions correctly**, as described by the acceptance criteria below.
- You tests has a focus on readability, efficiency and availability.

#### User story (original)

- 1. The currency conversion component that allows users to specify an amount, currencies, to obtain the converted value.
- 2. The calculator should specify the full amount conversion and the inverse conversion as well.
- 3. Conversion component allow users to swap currencies to run the inverse conversion.

#### Acceptance criteria (original)

- 1. User able to specify amounts, currency, and obtain conversion amount.
- 2. Whenever system provides conversion results, it should display the conversion amount, the conversion rate for both currencies.
- 3. User should be able to access a conversion page directly by specif API request

Task (updated)

#### User Story (updated)

As a User I should be able to perform conversions in a converter widget.

- 1. In this user story, we will build a currency conversion component that allows users:
  - a) to specify
    - i. a numeric amount,
    - ii. source currency
    - iii. target currency
  - b) obtain the converted value.

2. The calculator should clearly specify the full amount conversion as well as the single unit conversion for the currencies specified, and the inverse conversion as well.

3. Furthermore the component should allow users to swap the source and target currencies to run the inverse conversion.

#### Acceptance Criteria (updated)

I made some changes to the original AC that can help you to understand my workflow and some specific scenarios that I created for test execution. Also, I added some additional notes, pasted pictures, provided explanations on some specific points of AC.

- 1. User should be able to specify
  - a) numeric amount,
  - b) source currency
  - c) target currency,
- 2. User should be able to obtain conversion amount.
- 3. Users should be able to specify whole integers and decimal numeric amounts.

4. Whenever system provides conversion results, it should display the full conversion amount for the value specified as well as the conversion rate of a single unit for both currencies.

5. Users should be able to access a **conversion page directly by specifying the right query string parameters**.

### High-level checklist with short description

After my investigation of the web platform, I added details based on the checked web app.

- 1. <u>Expected business logic:</u>
  - a. Conversion results are presented after clicking the "Convert" button at the first conversion.
  - b. Full conversion amount for the value specified for 1st and 2nd currencies
  - c. Both currency names are displayed and they are the same (names) as those selected in **From-To** section
  - d. After editing the "Amount" field the "Convert" button should be gone!!!!
- 2. <u>The conversion values check</u>
  - a. Values presented for the amount specified (e.g. 10 USD = 8.90909 EUR)
  - b. Check valid rounding.
  - c. When value is equal the 1 unit values should be **mathematically correct**. i.e. if 1 USD = 0.890909 EUR, then 10 USD should equate to 8.90909 EUR.
- 3. Error and service notifications check
- a. If users specify negative numeric values, an error message should be displayed but conversion happens anyway.
- 4. If users specify non numeric values, the system should give an error.
  - a. "d", @!#\$@#\$,
    - i. ERROR text: Please enter a valid amount
  - b. "+500"
    - i. NO ERROR, Not a bug
  - c. "++500", "2+25"
    - i. **BUG** but LOW, convert form calculate nothing, just wait for the magic

ii. NaN {source currency ISO code}{source currency country name}ERROR text: Please enter a valid amount

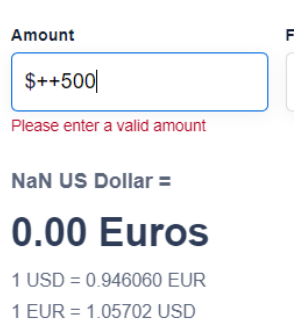

**NOTE:** Convertor behavior is not clear when a user enters a random string like \$12345.@12345%

| 6        | Convert                 |     |  |
|----------|-------------------------|-----|--|
| Amount   |                         |     |  |
| \$1234   | 5.@ <mark>12345%</mark> |     |  |
| 12,345.0 | 0 US Dollars            | 5 = |  |

- 5. The source and target currency dropdowns check
  - a. list the most popular currencies at the top of the dropdown,
  - b. and then list all other currencies in **alphabetical order**.
- 6. Source and target currencies swap check
  - a. User should be able to swap source and target currencies by clicking the 'Invert Currencies' button. **Once the button is clicked on, the conversion is made.**
- 7. URI amount check
  - a. Main test
    - i. Do any conversion (e.g. USD to EUR)
    - ii. After completing the conversion URI should change the content.
      - Expected result

- a. Browser shows + "/convert/?Amount=5&From=USD&To=EUR" .
- b. Final base URL:

https://www.xe.com/currencyconverter/convert/?Amount=5&From=USD&To=EUR

c. URI should not be replaced after entering any **WRONG** data into the amount field (text & negative & symbols)

8. 'Reverse' button' check

Do any conversion (e.g. 5 USD to 5 EUR) and then click on 'reverse' button

Expected result:

- a. Browser shows + "/convert/?Amount=5&From=EUR&To=USD" to the base URL
- b. Final URL <u>https://www.xe.com/currencyconverter/convert/?Amount=5&From=EUR&To=USD</u>

## API tests

- AC-5. Users should be able to access a conversion page directly by specifying the right query string parameters.
  - 1. Main test (positive)
    - a. Modify URL https://www.xe.com/currencyconverter/convert/?Amount=<amount>&From=<source\_currency>&To=<target\_c urrency>
      - i. Check the conversion result section, formats and values.
      - ii. Validate data on the page
  - 2. Secondary tests (negative)
    - a. Modify URL using wrong parameters and check results
      - 1. Check the conversion result section, formats and values.
      - 2. Validate data on the page

# Tests (manual & BDD-Gherkin)

Below is information for test case execution.

For all manual tests I have 'prerequisite steps':

1. Open currency converter page

2.Open 'Convert' tab if it was not selected

If you can't see 'Convert' button, please clear the browser cache or open tab in incognito mode

Table below contains test cases.

sompleted by Roman

| TC-1 | Given converter components presented.                                                                                           |                                                                                                    |                                                                                                    |                                                                                                    |
|------|----------------------------------------------------------------------------------------------------|----------------------------------------------------------------------------------------------------|----------------------------------------------------------------------------------------------------|----------------------------------------------------------------------------------------------------|
| TC-1 | Given converter components presented.                                                                                           |                                                                                                    |                                                                                                    |                                                                                                    |
|      | And Amount field by default has placeholder<br>in format [ <source_currency_symbol> 1.00].</source_currency_symbol>             | Complete prerequisite steps.                                                                                                    | <ol> <li>'Amount', text field ,'From' and 'To' drop-down<br/>lists, 'Invert Currencies' and 'Convert' buttons<br/>presented on the converter form.<br/>Note: The conversion result section should not be<br/>visible.</li> </ol>                                                                                                    | <ol> <li>Check that all<br/>components presented<br/>and basic functions are<br/>working properly on the<br/>page when content was</li> </ol>                                                                                                    |
|      | And top 5 countries for 'From' drop-down<br>list are USD, EUR, GBP, CAD, AUD.<br>And first currency in 'From' drop-down list is | presented on the page:<br>- 'Amount', text field,<br>- 'From', drop-down list ,<br>- Invert Currencies button,                                                                                                    | <ol> <li>Amount field by default has placeholder in<br/>format [<source_currency_symbol> 1.00].</source_currency_symbol></li> </ol>                                                                                                    | loaded.                                                                                                    |
|      | USD.<br>And top 5 countries for 'To' drop-down list                                                                             | - 'To', drop-down list,<br>- 'Convert' button.<br>NOTE: Conversion result section should                                                                                                    | 3. 5 top countries in the 'From' drop-down list are<br>AUD, CAD, EUR, GBP,USD. 'Top 5' List of currencies<br>is in the same order In the form. List all other                                                                                                    |                                                                                                    |
|      | are USD, EUR, GBP, CAD, AUD.<br><b>And</b> first currency in 'To' drop-down list is<br>EUR.                                     | not be visible<br>2. Check that Amount field by default<br>has placeholder in format                                                                                                    | <ul> <li>currencies in alphabetical order.</li> <li>4. 5 top countries in the 'To' drop-down list are</li> <li>AUD. CAD. FUR. GBP.USD. 'Top 5' List of currencies</li> </ul>                                                                                                    |                                                                                                    |
|      | And 'Convert' button appears.<br>When user clicks 'Invert Currencies' button.                                                   | [ <source_currency_symbol> 1.00].<br/>3. Check that top 5 countries in the</source_currency_symbol>                                                                                                    | is in the same order In the form. List all other<br>currencies in alphabetical order.                                                                                                    |                                                                                                    |
|      | Then selected <source_currency> changed<br/>to <target_currency>.</target_currency></source_currency>                           | GBP, CAD, AUD.<br><i>NOTE</i> : Full the list of currencies is<br>available in the reference notes.                                                                                                    | <ul> <li>6. 'Invert Currencies' and 'Convert' button are clickable.</li> <li>7. 'Invert Currencies' revers selected</li> </ul>                                                                                                    |                                                                                                    |
|      | When user clicks 'Convert' button.<br>Then 'Convert' button disappears.                                                         | 4. Check that top 5 countries in the 'To'<br>drop-down list are USD, EUR, GBP, CAD,                                                                                                    | <pre><source_currency> to <target_currency> after clicking 'Convert' button.</target_currency></source_currency></pre>                                                                                                    |                                                                                                    |
|      | And 'Conversion result section appears.<br>And 'Track currency', 'View transfer quote'                                          | AUD.<br><i>NOTE</i> : Full the list of currencies is available in the reference notes.                                                                                                    | 8. 'Convert' button presents until user will not click<br>it. After clicking on it form contains and will show<br>only 'Track currency', 'View transfer quote' buttons                                                                                                    |                                                                                                    |
|      | buttons appears.                                                                                                    | <ol> <li>5. 'Invert Currencies' button is clickable</li> <li>6. 'Convert' button is clickable.</li> </ol>                                                                                                    | and 'Conversion result section.                                                                                                    |                                                                                                    |
|      | $n^{(0)}$                                                                                                    | <ol> <li>'Track currency', 'View transfer<br/>quote' buttons appear after clicking<br/>'Convert' button.</li> </ol>                                                                                                    |                                                                                                    |                                                                                                    |
|      |                                                                                                    | <ul> <li>And first currency in 'From' drop-down list is USD.</li> <li>And top 5 countries for 'To' drop-down list are USD, EUR, GBP, CAD, AUD.</li> <li>And first currency in 'To' drop-down list is EUR.</li> <li>And 'Convert' button appears.</li> <li>When user clicks 'Invert Currencies' button.</li> <li>Then selected <source_currency> changed to <target_currency>.</target_currency></source_currency></li> <li>When user clicks 'Convert' button.</li> <li>Then 'Convert' button disappears.</li> <li>And 'Conversion result section appears.</li> <li>And 'Track currency', 'View transfer quote' buttons appears.</li> </ul> | <ul> <li>-'From', drop-down list i,</li> <li>-'Tro,', drop-down list,</li> <li>-'Tro,', drop-down list,</li> <li>-'Tro,', drop-down list,</li> <li>-'Tro,', drop-down list,</li> <li>-'Tro,', drop-down list,</li> <li>-'Convert' button.</li> <li>And top 5 countries for 'To' drop-down list is</li> <li>EUR.</li> <li>And first currency in 'To' drop-down list is</li> <li>EUR.</li> <li>And 'Convert' button appears.</li> <li>When user clicks 'Invert Currencies' button.</li> <li>Then selected <source_currency> changed to <target_currency>.</target_currency></source_currency></li> <li>When user clicks 'Convert' button.</li> <li>Then selected <source_currency> changed to <target_currency>.</target_currency></source_currency></li> <li>When user clicks 'Convert' button.</li> <li>Then 'Convert' button disappears.</li> <li>And 'Conversion result section appears.</li> <li>And 'Track currency', 'View transfer quote' buttons appears.</li> <li>And 'Track currency', 'View transfer quote' buttons appears.</li> <li>S. 'Invert Currencies' button is clickable</li> <li>Convert' button is clickable</li> <li>Convert' button is clickable</li> <li>Convert' button is clickable</li> <li>Convert' button is clickable</li> </ul> | <ul> <li>And first currency in 'from' drop-down list is USD.</li> <li>And top 5 countries for 'To' drop-down list are USD, EUR, GBP, CAD, AUD.</li> <li>And first currency in 'To' drop-down list is EUR.</li> <li>And first currency in 'To' drop-down list is EUR.</li> <li>And first currency in 'To' drop-down list is EUR.</li> <li>Convert' button appears.</li> <li>When user clicks 'Invert Currencies' button.</li> <li>Then selected 'source_currency- changed to 'target_currency</li> <li>When user clicks 'Convert' button.</li> <li>Then 'convert' button appears.</li> <li>When user clicks 'Convert' button.</li> <li>Then 'convert' button appears.</li> <li>When user clicks 'Convert' button.</li> <li>Then 'convert' button appears.</li> <li>And 'Convert' button appears.</li> <li>And 'Convert' button appears.</li> <li>And 'Convert' button sappears.</li> <li>And 'Convert' button appears.</li> <li>And 'Track currency', 'View transfer quote' buttons appears.</li> <li>And 'Track currency', View transfer quote' buttons appears.</li> <li>And 'Track currency', View transfer quote' buttons appears.</li> <li>And 'Track currency', View transfer quote' buttons appears.</li> <li>And 'Track currency', View transfer quote' button is clickable.</li> <li>Therack currency', View transfer quote' button is clickable.</li> <li>Therack currency', View transfer quote' buttons appears.</li> <li>And 'Track currency', View transfer quote' buttons appears.</li> <li>And 'Track currency', View transfer quote' button is clickable.</li> <li>Therack currency', View transfer quote' buttons appear after clicking 'Convert' button is clickable.</li> <li>Track currency', View transfer quote' buttons appear after clicking 'Convert' button.</li> </ul> |

|              |      | Given converter components presented.                                                                                |                                                                        | 1. <source_currency>, from the 'From'</source_currency>                              |                                             |
|--------------|------|----------------------------------------------------------------------------------------------------|------------------------------------------------------------------------|--------------------------------------------------------------------------------------|---------------------------------------------|
| Amount field | тсэ  |                                                                                                    | Complete prorequisite stops                                            | list selected.                                                                       | 1 Polated to TC 2 TC 4                      |
| verification | 10-2 | When user selects any <source_currency>,</source_currency>                                                           | complete prerequisite steps.                                           |                                                                                      | 1. Related to TC-5, TC-4                    |
| vermeation   |      | from the 'From' list.                                                                                                |                                                                        | 2. <target_currency>, from the 'To' list</target_currency>                           |                                             |
|              |      |                                                                                                    | 1. Select any                                                          | selected.                                                                            | 2. Steps to reproduce                       |
|              |      | And user selects any <target_currency>,</target_currency>                                                            | <source_currency>, from the 'From' list.</source_currency>             |                                                                                      | contains aliases and the                    |
|              |      | from the 'To' list.                                                                                                  |                                                                        | 3. Value entered into Amount field.                                                  | tinal decision about test                   |
|              |      |                                                                                                    | <ol><li>Select <target_currency>, from the</target_currency></li></ol> |                                                                                      | iterations should be                        |
|              |      | And user enters into 'Amount' form                                                                                   | 'To' list                                                              | 4. Entered value is displayed in format                                              | completed should be                         |
|              |      | <amount>.</amount>                                                                                                   |                                                                        | [ <source_currency_symbol> <amount>].</amount></source_currency_symbol>              | accepted after QA team                      |
|              |      | Then 'From' list shows <source_currency>.</source_currency>                                                          | 3. Enter into 'Amount' form <amount>.</amount>                         |                                                                                      | discussion.                                 |
|              |      |                                                                                                    |                                                                        | 5. 'Convert' button clicked. It should                                               |                                             |
|              |      | And 'To' list shows <target_currency>.</target_currency>                                                             | 4. Click 'Convert' button.                                             | disappear after clicking on it form contains and will                                | 3 Table of test data in                     |
|              |      |                                                                                                    |                                                                        | show only 'Track currency', 'View transfer quote'                                    | the reference section.                      |
|              |      | And Amount field shows text in format                                                                                | 5. Check results in the 'Conversion result                             | buttons and 'Conversion result section.                                              |                                             |
|              |      | [ <source_currency_symbol> <amount>].</amount></source_currency_symbol>                                              | section.                                                               |                                                                                      |                                             |
|              |      |                                                                                                    |                                                                        | 6. 'Conversion result section shows                                                  | 4. Information that                         |
|              |      | When user clicks 'Convert' button.                                                                                   | 6. Click 'Invert Currencies' button.                                   | string: mathematically correct information in                                        | provided in the round<br>brackets should be |
|              |      | Then 'Convert' button disappears.                                                                                    |                                                                        | proper format.                                                                       | calculated manually or                      |
|              |      |                                                                                                    | 7. Check results in the 'Conversion result                             |                                                                                      | by getting conversion                       |
|              |      | And 'Conversion result section appears.                                                                              | section.                                                               | 7. unit values should be mathematically                                              | rate , in case of                           |
|              |      |                                                                                                    |                                                                        | correct. i.e. if 1 USD = 0.8.90909 EUR, then 10 USD                                  | automated tests                             |
|              |      | And first line of 'Conversion result section                                                                         | 8. Repeat steps 3-7 using data from                                    | should equate to 8.90909 EUR.                                                        |                                             |
|              |      | shows string:                                                                                                    | 'Amount test data' table.                                              |                                                                                      |                                             |
|              |      | <conversion_result_source_amount></conversion_result_source_amount>                                                  |                                                                        | 8. Conversion result section has next                                                |                                             |
|              |      | <source_currency_name> "=".</source_currency_name>                                                                   |                                                                        | format and information:                                                              |                                             |
|              |      |                                                                                                    |                                                                        | <u>1st line</u>                                                                      |                                             |
|              |      | And < conversion result source amount>                                                                               |                                                                        | A. [ <conversion amount="" result="" source=""></conversion>                         |                                             |
|              |      | shows same integer number as in <amount></amount>                                                                    |                                                                        | <pre><source currency="" name=""/> "="]</pre>                                        |                                             |
|              |      | , i i i i i i i i i i i i i i i i i i i                                                                              |                                                                        | B. <conversion amount="" result="" source=""> shows 2</conversion>                   |                                             |
|              |      | And < conversion result source amount>                                                                               |                                                                        | digits after coma. e.g. [ 10.00 US Dollars ]                                         |                                             |
|              |      | shows same decimal number as in <amount></amount>                                                                    |                                                                        |                                                                                      |                                             |
|              |      |                                                                                                    |                                                                        | 2nd line:                                                                            |                                             |
|              |      | And < conversion result source amount>                                                                               |                                                                        | A. [ <conversion amount="" converted="" result=""></conversion>                      |                                             |
|              |      | shows 2 digits after coma.                                                                                           |                                                                        | <pre><target currency="" name="">]</target></pre>                                    |                                             |
|              |      | , i i i i i i i i i i i i i i i i i i i                                                                              |                                                                        | B. <conversion amount="" converted="" result=""> shows</conversion>                  |                                             |
|              |      | And second line of 'Conversion result section                                                                        |                                                                        | 6 digits after coma. 2 black , + next 4 in gray                                      |                                             |
|              |      | shows string:                                                                                                    |                                                                        | color. e.g. [ 55.123456 Dollars]                                                     |                                             |
|              |      | <conversion amount="" converted="" result=""></conversion>                                                           |                                                                        | -                                                                                    |                                             |
|              |      | <target currency="" name="">.</target>                                                                               |                                                                        | 3rd line                                                                             |                                             |
|              |      |                                                                                                    |                                                                        | A. ["1" <source currency=""/> ISO code>                                              |                                             |
|              |      | And                                                                                                    |                                                                        | "=" <conversion amount="" converted="" in<="" result="" td=""><td></td></conversion> |                                             |
|              |      | <conversion_result_converted_amount></conversion_result_converted_amount>                                            |                                                                        | <target_currency><target_currency>_ISO_code</target_currency></target_currency>      |                                             |
|              |      | shows 6 decimal digits .                                                                                             |                                                                        | >]                                                                                   |                                             |
|              |      |                                                                                                    |                                                                        | B. All text displays in gray color. e.g. [ 1 USD = 100                               |                                             |
|              |      | And third line of 'Conversion result section                                                                         |                                                                        | GBP]                                                                                 |                                             |
|              |      | shows string: ["1"                                                                                                   |                                                                        |                                                                                      |                                             |
|              |      | <source_currency>_ISO_code&gt;</source_currency>                                                                     |                                                                        | 4th line                                                                             |                                             |
|              |      | "=" <conversion_result_converted_amount_i< td=""><td></td><td></td><td></td></conversion_result_converted_amount_i<> |                                                                        |                                                                                      |                                             |
|              |      |                                                                                                    |                                                                        |                                                                                      |                                             |
|              |      |                                                                                                    |                                                                        |                                                                                      |                                             |
|              |      |                                                                                                    |                                                                        |                                                                                      |                                             |
|              |      |                                                                                                    |                                                                        |                                                                                      |                                             |

| n_ <target_currency><target_currency>_ISO_</target_currency></target_currency>                                                                           | A. ["1" <target_currency>_ISO_code&gt;</target_currency>                                                       |  |
|----------------------------------------------------------------------------------------------------|----------------------------------------------------------------------------------------------------|--|
| code>].                                                                                                    | "=" <conversion_result_converted_amount_in_<sou< td=""><td></td></conversion_result_converted_amount_in_<sou<> |  |
|                                                                                                    | rce_currency> <source_currency>_ISO_code&gt;]</source_currency>                                                |  |
| And fourth line of 'Conversion result section                                                                                                    | B. All text displays in gray color                                                                             |  |
| shows string: ["1"                                                                                                    |                                                                                                    |  |
| <target_currency>_ISO_code&gt;</target_currency>                                                                                                    | 9. 'Reverse' button clicked , source and                                                                       |  |
| "=" <conversion_result_converted_amount_i< td=""><td><target_currency> replaced.</target_currency></td><td></td></conversion_result_converted_amount_i<> | <target_currency> replaced.</target_currency>                                                                  |  |
| n_ <source_currency><source_currency>_IS</source_currency></source_currency>                                                                             |                                                                                                    |  |
| O_code>].                                                                                                    | 10. 'Conversion result section shows                                                                           |  |
|                                                                                                    | string: mathematically correct information in                                                                  |  |
| And 'Track currency', 'View transfer quote'                                                                                                    | proper format according to actual result in p.5                                                                |  |
| buttons appears.                                                                                                    |                                                                                                    |  |
| When user clicks 'Invert Currencies' button.                                                                                                    | 11. New URL should be like:                                                                                    |  |
| Then 'From' list shows <target_currency>.</target_currency>                                                                                              | https://www.xe.com/currencyconverter/convert/?A                                                                |  |
|                                                                                                    | mount=5&From= <source_currency>&amp;To=<target_c< td=""><td></td></target_c<></source_currency>                |  |
| And 'To' list shows <source_currency>.</source_currency>                                                                                                 | urrency> e.g. :                                                                                                |  |
|                                                                                                    | https://www.xe.com/currencyconverter/convert/?A                                                                |  |
| And Amount field shows text in format                                                                                                    | mount=5&From=USD&To=EUR                                                                                        |  |
| [ <target_currency<source_currency_symbol< td=""><td></td><td></td></target_currency<source_currency_symbol<>                                            |                                                                                                    |  |
| > <amount>].</amount>                                                                                                    |                                                                                                    |  |

\_\_\_\_\_surdice g.: https://www.xe. mount=5&From=

| Single currency<br>conversion without<br>reversing | TC-3 | Given converter components<br>presented.<br>When user selects any<br><source_currency>, from the 'From'<br/>list.<br/>And user selects any<br/><target_currency>, from the 'To' list.<br/>And user enters into 'Amount' form<br/><amount>.<br/>Then Amount field has placeholder<br/>in format<br/>"<source_currency_symbol> "1.00".<br/>When user enters into 'Amount'<br/>form <amount>.</amount></source_currency_symbol></amount></target_currency></source_currency>                                                                                                    | Complete prerequisite steps.         1.       Select from the 'From' list <source_currency_name> currency.         2.       Select from the 'To' list          Select from the 'To' list          Select from the 'To' list         Click 'Convert' button.         S.       Click 'Convert' button.         5.       Check results in the 'Conversion result section.</source_currency_name> | <ol> <li><source_currency_name>, from the<br/>'From' list selected.</source_currency_name></li> <li>Amount was entered. Entered value is<br/>displaying in format [<source_currency_symbol><br/><amount>]</amount></source_currency_symbol></li> <li><target_currency_name>, from the<br/>'To' list selected.</target_currency_name></li> <li>'Convert' button clicked. It should<br/>disappear after clicking on it.</li> <li>The form contains and will show only<br/>'Track currency', 'View transfer quote' buttons and<br/>'Conversion result section.</li> <li>No errors on the form.</li> <li>'Conversion result section shows<br/>string: mathematically correct information in</li> </ol>                                                                                                    | <ol> <li>Steps to reproduce<br/>contains aliases and<br/>the final decision<br/>about test data and<br/>how many iterations<br/>should be completed<br/>should be accepted<br/>after QA team<br/>discussion.</li> <li>Table of test data in<br/>the reference section.</li> <li>Information that<br/>provided in the round<br/>brackets should be<br/>calculated manually or<br/>by getting conversion<br/>rate , in case of<br/>automated tests.</li> </ol> |
|----------------------------------------------------|------|----------------------------------------------------------------------------------------------------|----------------------------------------------------------------------------------------------------|----------------------------------------------------------------------------------------------------|----------------------------------------------------------------------------------------------------|
|                                                    |      | <pre>in format "<source_currency_symbol> "1.00". When user enters into 'Amount' form <amount>. Then Amount field has text in format [<source_currency_symbol> <amount>] When user clicks "Convert' button. Then No errors on the form. And 'Convert' button disappears. And first line of 'Conversion result section shows string: <conversion_result_source_amount> shows same integer number as in <amount> And <conversion_result_source_amount> shows same decimal number as in <amount> </amount></conversion_result_source_amount></amount></conversion_result_source_amount></amount></source_currency_symbol></amount></source_currency_symbol></pre> | 5. Check results in the 'Conversion result section.                                                                                                    | <ul> <li>Track currency', 'View transfer quote' buttons and 'Conversion result section.</li> <li>No errors on the form.</li> <li>'Conversion result section shows string: mathematically correct information in proper format.</li> <li>1 unit values should be mathematically correct. i.e. if 1 USD = 0.8.90909 EUR, then 10 USD should equate to 8.90909 EUR.</li> <li>Conversion result section format: <ul> <li>1st line</li> <li>(conversion_result_source_amount&gt; source_currency_name&gt; "="]</li> <li>conversion_result_source_amount&gt; shows 2 digits after coma. e.g. [10.00 US Dollars =]</li> </ul> </li> <li>2nd line: <ul> <li>(conversion_result_converted_amount&gt;<target_currency_name>]</target_currency_name></li> <li>conversion_result_converted_amount&gt; shows 6 digits after coma. 2 black , + next 4 in gray color. e.g. [55.123456 Dollars]</li> <li>3rd line</li> <li>("1" <source_currency_iso_code>"=""conversion_result_converted_amount_in_<target_currency></target_currency></source_currency_iso_code></li> <li>All text displays in gray color e.g. [1 USD = 100 GBP]</li> </ul> </li> </ul> | <ol> <li>Information that<br/>provided in the round<br/>brackets should be<br/>calculated manually or<br/>by getting conversion<br/>rate , in case of<br/>automated tests.</li> <li>Table of test data in<br/>the reference section.</li> <li>Information that<br/>provided in the round<br/>brackets should be<br/>calculated manually or<br/>by getting conversion<br/>rate , in case of<br/>automated tests</li> </ol>                                    |

|     | And <conversion_result_source_amount< td="">         &gt; shows 2 digits after coma.         And second line of 'Conversion<br/>result section shows string:         <conversion_result_converted_amo<br>unt&gt; <target_currency_name>.         And         <conversion_result_converted_amo<br>unt&gt; shows 6 decimal digits .         And third line of 'Conversion result<br/>section shows string: ["1"<br/><source_currency>_ISO_code&gt;<br/>"="<conversion_result_converted_a<br>mount_in_<target_currency><target<br>_currency&gt;_ISO_code&gt;].         And fourth line of 'Conversion result<br/>section shows string: ["1"<br/><target_currency>_ISO_code&gt;<br/>"="<conversion_result_converted_a<br>mount_in_<source_currency><source<br>e_currency&gt;_ISO_code&gt;].         And 'Track currency', 'View transfer<br/>quote' buttons appears.         And browser URL shows string :<br/>https://www.xe.com/currencyconver<br/>rter/convert??Amount=5&amp;From=<source_currency></source_currency></source<br></source_currency></conversion_result_converted_a<br></target_currency></target<br></target_currency></conversion_result_converted_a<br></source_currency></conversion_result_converted_amo<br></target_currency_name></conversion_result_converted_amo<br></conversion_result_source_amount<> | Roman | <ul> <li>A. ["1" <target_currency>_ISO_code&gt;<br/>"="<conversion_result_converted_amount_in_<sou<br>rce_currency&gt;<source_currency>_ISO_code&gt;]</source_currency></conversion_result_converted_amount_in_<sou<br></target_currency></li> <li>B. All text displays in gray color<br/>e.g. [ 55.123456 Dollars]</li> <li>10. After completing the conversion URI<br/>should change the content.</li> <li>8. New URL should be like:<br/>https://www.xe.com/currencyconverter/convert/?A<br/>mount=5&amp;From=<source_currency>&amp;To=<target_c<br>urrency&gt;<br/>e.g.:<br/>https://www.xe.com/currencyconverter/convert/?A<br/>mount=5&amp;From=USD&amp;To=EUR</target_c<br></source_currency></li> </ul> |  |
|-----|----------------------------------------------------------------------------------------------------|-------|----------------------------------------------------------------------------------------------------|--|
| Cos | nplete                                                                                                    |       |                                                                                                    |  |

| Cingle          | TC 4 |     | Comulate average state                                  | 1 Amount was entered Estand web                                                                           | 1 Deleted to TC 2        |
|-----------------|------|-----|---------------------------------------------------------|----------------------------------------------------------------------------------------------------|--------------------------|
| Single currency | 10-4 |     | Complete prerequisite steps.                            | 1. Amount was entered. Entered value is                                                                   | 1. Related to TC-2       |
| conversion with |      |     | 1. Enter into Amount                                    | displaying in format                                                                                      | 2. Steps to reproduce    |
| reversing       |      |     |                                                         | <source_currency_symbol><amount>j</amount></source_currency_symbol>                                       | contains anases and      |
|                 |      |     | 2 Colort Art summer au                                  |                                                                                                    | the final decision       |
|                 |      |     | 2. Select 1st currency -                                | 2. <source_currency_name>, from the</source_currency_name>                                                | about test data and      |
|                 |      |     | <source_currency_name>, from the</source_currency_name> | From list selected.                                                                                       | now many iterations      |
|                 |      |     | From list.                                              | 2 demonstration of the star                                                                               | should be completed      |
|                 |      |     | 2 Coloct 2nd surrouss                                   | 3. <a href="mailto:stander-currency_name"></a> , from the                                                 | should be accepted       |
|                 |      |     | 3. Select 210 currency -                                | 10 list selected.                                                                                         | discussion               |
|                 |      |     | <target_currency_name>, from the</target_currency_name> | 4 (Convert' button clicked. It should                                                                     | 2 Table of test data in  |
|                 |      |     | IO IISL.                                                | 4. Convert button cicked. It should                                                                       | 5. Table of test data in |
|                 |      |     | 4 Click (Convert' button                                | after clicking on it form contains and will show                                                          | A Information that       |
|                 |      |     | 4. Chek convert button.                                 | only 'Track currency' 'View transfer quote'                                                               | provided in the round    |
|                 |      |     | 5 Check results in the                                  | buttons and 'Conversion result section                                                                    | brackets should be       |
|                 |      |     | 'Conversion result section                              | buttons una conversion result section.                                                                    | calculated manually or   |
|                 |      |     | conversion result section.                              | 5. 'Conversion result section shows                                                                       | by getting conversion    |
|                 |      |     | 6. Click 'Reverse" button.                              | string: mathematically correct information in                                                             | rate in case of          |
|                 |      |     |                                                         | proper format.                                                                                            | automated tests          |
|                 |      |     | 7. Check results in the 'Conversion                     |                                                                                                    |                          |
|                 |      |     | result section.                                         | 6. 1 unit values should be                                                                                |                          |
|                 |      |     |                                                         | mathematically correct. i.e. if 1 USD = 0.8.90909                                                         |                          |
|                 |      |     |                                                         | EUR, then 10 USD should equate to 8.90909 EUR.                                                            |                          |
|                 |      |     |                                                         | . ,                                                                                                    |                          |
|                 |      |     |                                                         | 7. Conversion result section format:                                                                      |                          |
|                 |      |     |                                                         | <u>1st line</u>                                                                                           |                          |
|                 |      |     |                                                         |                                                                                                    |                          |
|                 |      |     |                                                         | [ <conversion_result_source_amount></conversion_result_source_amount>                                     |                          |
|                 |      |     |                                                         | <source_currency_name> "="]</source_currency_name>                                                        |                          |
|                 |      |     |                                                         | - <conversion_result_source_amount> shows 2</conversion_result_source_amount>                             |                          |
|                 |      |     |                                                         | digits after coma                                                                                         |                          |
|                 |      |     |                                                         | e.g. [ 10.00 US Dollars =]                                                                                |                          |
|                 |      |     |                                                         |                                                                                                    |                          |
|                 |      | 4   |                                                         | 2nd line:                                                                                                 |                          |
|                 |      |     |                                                         |                                                                                                    |                          |
|                 |      |     |                                                         | [ <conversion_result_converted_amount><targ< td=""><td></td></targ<></conversion_result_converted_amount> |                          |
|                 |      |     |                                                         | et_currency_name>]                                                                                        |                          |
|                 |      |     |                                                         | - <conversion_result_converted_amount></conversion_result_converted_amount>                               |                          |
|                 |      |     |                                                         | shows 6 digits after coma. 2 black , + next 4 in                                                          |                          |
|                 |      |     |                                                         | gray color.                                                                                               |                          |
|                 |      |     |                                                         | e.g. [ 55.123456 Dollars]                                                                                 |                          |
|                 |      |     |                                                         | and line                                                                                                  |                          |
|                 |      |     |                                                         |                                                                                                    |                          |
|                 |      |     |                                                         | [ 1 <source_currency>_ISU_code&gt;</source_currency>                                                      |                          |
|                 |      |     |                                                         | <pre>- Storiversion_resuit_converted_annount_IN_ starget_currencyStarget_currencyS_ISO_cod</pre>          |                          |
|                 |      |     |                                                         |                                                                                                    |                          |
|                 |      |     |                                                         | - all text displays in gray color                                                                         |                          |
|                 |      |     |                                                         | $e \sigma [1 USD = 100 GBP]$                                                                              |                          |
|                 |      | · · |                                                         | 4th line                                                                                                  |                          |
|                 |      | ·   |                                                         | ["1" <target currency=""> ISO code&gt;</target>                                                           |                          |
|                 |      |     |                                                         | "=" <conversion amount="" converted="" in<="" result="" td=""><td></td></conversion>                      |                          |
|                 |      |     |                                                         | <source currency=""/> <source currency=""/> ISO co                                                        |                          |
|                 |      |     |                                                         | de>]                                                                                                    |                          |
|                 |      |     |                                                         | - all text displays in gray color e.g. [ 1 GBP =                                                          |                          |
|                 |      |     |                                                         | 0.01 USD ]                                                                                                |                          |
|                 |      |     |                                                         |                                                                                                    |                          |
|                 |      |     |                                                         |                                                                                                    |                          |
|                 |      |     |                                                         |                                                                                                    |                          |
|                 |      |     |                                                         |                                                                                                    |                          |
|                 |      |     |                                                         |                                                                                                    |                          |
|                 |      |     |                                                         |                                                                                                    |                          |
|                 |      |     |                                                         |                                                                                                    |                          |
|                 |      |     |                                                         |                                                                                                    | 1                        |

|  | <ul> <li>8. 'Reverse'</li> <li><target_currency> rep</target_currency></li> <li>9. 'Conver</li> <li>string: mathematical</li> <li>proper format accordi</li> <li>10. New URI</li> <li>https://www.xe.cor</li> <li>rt/?Amount=5&amp;Fro</li> <li><target_currency></target_currency></li> <li>e.g.</li> <li>https://www.xe.cor</li> <li>rt/?Amount=5&amp;Fro</li> </ul> | button clicked , source and<br>placed.<br>sion result section shows<br>ly correct information in<br>ng to actual result in p.5.<br>_ should be like:<br>n/currencyconverter/conve<br>m= <source_currency>&amp;To=<br/>n/currencyconverter/conve<br/>m=USD&amp;To=EUR</source_currency> |
|--|----------------------------------------------------------------------------------------------------|----------------------------------------------------------------------------------------------------|
|  |                                                                                                    |                                                                                                    |
|  |                                                                                                    |                                                                                                    |
|  |                                                                                                    |                                                                                                    |

| Multiple currency | TC-5 |     | Complete prerequisite stans         | 1 Amount was entered Entered value                                                                              | 1 Belated to TC-2         |
|-------------------|------|-----|-------------------------------------|----------------------------------------------------------------------------------------------------|---------------------------|
| conversions       | 10-5 |     | 1 Enter into 'Amount'               | is displaying in format "\$ <amounts"< td=""><td>1. Related to TC-2.</td></amounts"<>                           | 1. Related to TC-2.       |
| without           |      |     | form <amount></amount>              | is uispidying in ionnal of samounts .                                                                           | 2 Steps to reproduce      |
| roversing         |      |     |                                     | 2 course surronsy names from the                                                                                | 2. Steps to reproduce     |
| reversing         |      |     | 2 Salact 1st currency               | 2. <source_currency_name>, nonn me</source_currency_name>                                                       | final decision about test |
|                   |      |     | 2. Select 1st currency -            | From list selected.                                                                                             | data and how many         |
|                   |      |     | (From' list                         | 2 starget currency names from the                                                                               | itorations should be      |
|                   |      |     | FIOITI IISL.                        | 'To' list selected                                                                                              | completed should be       |
|                   |      |     | 2 Select 2nd surransy               | lo list selected.                                                                                               | acconted after QA team    |
|                   |      |     | starget currency names from the     | 4 (Convert' button clicked. It should                                                                           | discussion                |
|                   |      |     | (To' list                           | 4. Convert button circked. It should                                                                            | discussion.               |
|                   |      |     | 10 1151.                            | ofter eliging on it form contains and will show                                                                 | 2 Table of test data in   |
|                   |      |     | 4 Click (Convert' button            | only (Track currency) (View transfer quote)                                                                     | 3. Table of test data in  |
|                   |      |     | 4. Click convert button.            | buttons and (Conversion result section                                                                          |                           |
|                   |      |     | E Chack results in the              | buttons and conversion result section.                                                                          | A Information that        |
|                   |      |     | S. Check results in the             | E Conversion result section shows                                                                               | 4. Information that       |
|                   |      |     | conversion result section.          | 5. Conversion result section shows                                                                              | brackets should be        |
|                   |      |     | 6 Change source and                 | suming.                                                                                                    | calculated manually or    |
|                   |      |     | 6. Change source and                | format                                                                                                    | by getting conversion     |
|                   |      |     | talget currencies.                  | 1 unit values should be mathematically correct                                                                  | by getting conversion     |
|                   |      |     | 7 Charle regults in the (Conversion | i unit values should be mathematically correct.                                                                 | rate, in case of          |
|                   |      |     | 7. Check results in the Conversion  | i.e. If $1 \text{ USD} = 0.8.90909 \text{ EUR}$ , then $10 \text{ USD}$                                         | automated tests           |
|                   |      |     | result section                      | should equate to 8.90909 EUR.                                                                                   |                           |
|                   |      |     |                                     | Conversion result section formate                                                                               |                           |
|                   |      |     |                                     | 6. Conversion result section format:                                                                            |                           |
|                   |      |     |                                     | <u>ISCHIE</u>                                                                                                   |                           |
|                   |      |     |                                     | [ <conversion_result_source_amount></conversion_result_source_amount>                                           |                           |
|                   |      |     |                                     | <pre><source_currency_name> = j <source_currency_name> = j </source_currency_name></source_currency_name></pre> |                           |
|                   |      |     |                                     | digits after coma                                                                                               |                           |
|                   |      |     |                                     | e g [10.00.115 Dollars =]                                                                                       |                           |
|                   |      |     |                                     | e.g. [ 10.00 05 Dollars –]                                                                                      |                           |
|                   |      |     |                                     | 2nd line:                                                                                                    |                           |
|                   |      |     |                                     | [ <conversion amount="" converted="" result=""><targ< td=""><td></td></targ<></conversion>                      |                           |
|                   |      |     |                                     | et currency name>]                                                                                              |                           |
|                   |      |     |                                     | - <conversion amount="" converted="" result=""></conversion>                                                    |                           |
|                   |      |     |                                     | shows 6 digits after coma 2 black + next 4 in                                                                   |                           |
|                   |      |     |                                     | gray color                                                                                                    |                           |
|                   |      |     |                                     | e.g. [ 55.123456 Dollars]                                                                                       |                           |
|                   |      |     |                                     | c.8. [                                                                                                    |                           |
|                   |      |     |                                     | 3rd line                                                                                                    |                           |
|                   |      |     |                                     | ["1" <source currency=""/> ISO code>                                                                            |                           |
|                   |      | XV  |                                     | "=" <conversion amount="" converted="" in<="" result="" td=""><td></td></conversion>                            |                           |
|                   |      |     |                                     | <target currency=""><target currency=""> ISO cod</target></target>                                              |                           |
|                   |      |     |                                     | e>]                                                                                                    |                           |
|                   |      |     |                                     | - all text displays in grav color                                                                               |                           |
|                   |      |     |                                     | e.g. [ 1 USD = 100 GBP]                                                                                         |                           |
|                   |      |     |                                     | 4th line                                                                                                    |                           |
|                   |      |     |                                     | ["1" <target currency=""> ISO code&gt;</target>                                                                 |                           |
|                   |      |     |                                     | "=" <conversion amount="" converted="" in<="" result="" td=""><td></td></conversion>                            |                           |
|                   |      | · · |                                     | <source currency=""/> <source currency=""/> ISO co                                                              |                           |
|                   |      | ·   |                                     | de>]                                                                                                    |                           |
|                   |      |     |                                     | - all text displays in gray color                                                                               |                           |
|                   |      |     |                                     | E.g. [ 1 GBP = 0.01 USD ]                                                                                       |                           |
|                   |      |     |                                     | 6. After first conversion, next one should be                                                                   |                           |
|                   |      |     |                                     | executed automatically. No need to click any                                                                    |                           |
|                   |      |     |                                     | buttons.                                                                                                    |                           |
|                   |      |     |                                     |                                                                                                    |                           |
|                   |      |     |                                     |                                                                                                    |                           |
|                   |      |     |                                     |                                                                                                    |                           |
|                   |      |     |                                     |                                                                                                    |                           |
|                   |      |     |                                     |                                                                                                    |                           |
|                   |      |     |                                     |                                                                                                    |                           |
|                   |      |     |                                     |                                                                                                    |                           |

| Multiple currency | TC-6 |   | Complete prerequisite steps.                            | 1. Amount was entered. Entered value is                                                                   | 1. Related to TC-3 |
|-------------------|------|---|---------------------------------------------------------|----------------------------------------------------------------------------------------------------|--------------------|
| conversions with  |      |   | 1. Enter into 'Amount'                                  | displayed in format "\$ <amount>".</amount>                                                               |                    |
| reversing         |      |   | form <amount>.</amount>                                 |                                                                                                    |                    |
|                   |      |   |                                                         | 2. <source currency="" name=""/> , from the 'From'                                                        |                    |
|                   |      |   | 2. Select 1st currency -                                | list selected.                                                                                            |                    |
|                   |      |   | <source currency="" name=""/> , from the                |                                                                                                    |                    |
|                   |      |   | 'From' list.                                            | 3. <target_currency_name>, from the 'To' list</target_currency_name>                                      |                    |
|                   |      |   |                                                         | selected.                                                                                                 |                    |
|                   |      |   | 3. Select 2nd currency -                                |                                                                                                    |                    |
|                   |      |   | <target_currency_name>, from the</target_currency_name> | 4. 'Convert' button clicked. It should disappear                                                          |                    |
|                   |      |   | 'To' list.                                              | after clicking on it form contains and will show                                                          |                    |
|                   |      |   |                                                         | only 'Track currency', 'View transfer quote'                                                              |                    |
|                   |      |   | 4. Click 'Convert' button.                              | buttons and 'Conversion result section.                                                                   |                    |
|                   |      |   |                                                         |                                                                                                    |                    |
|                   |      |   | 5. Check results in the                                 | 5. 'Conversion result section shows string:                                                               |                    |
|                   |      |   | 'Conversion result section.                             | mathematically correct information in proper                                                              |                    |
|                   |      |   | C Click (Beveree'' butter                               | format.                                                                                                   |                    |
|                   |      |   | 6. Click Reverse button.                                | C d unit unline should be mathematically                                                                  |                    |
|                   |      |   | 7 Charle requite in the                                 | 6. I unit values should be mathematically                                                                 |                    |
|                   |      |   | 7. Check results in the                                 | LSD should equate to 8 00000 EUR                                                                          |                    |
|                   |      |   | conversion result section.                              | USD SHOULD EQUALE TO 8.90909 EUK.                                                                         |                    |
|                   |      |   | 8 Change source and                                     | 7 Conversion result section format                                                                        |                    |
|                   |      |   | target currencies                                       | 1st line                                                                                                  |                    |
|                   |      |   |                                                         | [ <conversion amount="" result="" source=""></conversion>                                                 |                    |
|                   |      |   | 9 Enter different                                       | <pre><source currency="" name=""/> "="]</pre>                                                             |                    |
|                   |      |   | amount.                                                 | - <conversion amount="" result="" source=""> shows 2</conversion>                                         |                    |
|                   |      |   |                                                         | digits after coma                                                                                         |                    |
|                   |      |   | 9. Check results in the 'Conversion                     | e.g. [ 10.00 US Dollars =]                                                                                |                    |
|                   |      |   | result section                                          |                                                                                                    |                    |
|                   |      |   |                                                         | 2nd line:                                                                                                 |                    |
|                   |      |   |                                                         | [ <conversion_result_converted_amount><targ< td=""><td></td></targ<></conversion_result_converted_amount> |                    |
|                   |      |   |                                                         | et_currency_name>]                                                                                        |                    |
|                   |      | 4 |                                                         | <ul> <li><conversion_result_converted_amount></conversion_result_converted_amount></li> </ul>             |                    |
|                   |      |   |                                                         | shows 6 digits after coma. 2 black , + next 4 in                                                          |                    |
|                   |      |   |                                                         | gray color.                                                                                               |                    |
|                   |      |   |                                                         | e.g. [ 55.123456 Dollars]                                                                                 |                    |
|                   |      |   |                                                         |                                                                                                    |                    |
|                   |      |   |                                                         | <u>3rd line</u>                                                                                           |                    |
|                   |      |   |                                                         | ["1" <source_currency>_ISO_code&gt;</source_currency>                                                     |                    |
|                   |      |   |                                                         | "=" <conversion_result_converted_amount_in_< td=""><td></td></conversion_result_converted_amount_in_<>    |                    |
|                   |      |   |                                                         | <target_currency><target_currency>_ISO_cod</target_currency></target_currency>                            |                    |
|                   |      |   |                                                         | e>]                                                                                                    |                    |
|                   |      |   |                                                         | - all text displays in gray color                                                                         |                    |
|                   |      |   |                                                         | e.g. [ 1 030 - 100 GDF]                                                                                   |                    |
|                   |      |   |                                                         | 4th line                                                                                                  |                    |
|                   |      |   |                                                         | ["1" <target_currency> ISO_code&gt;</target_currency>                                                     |                    |
|                   |      |   |                                                         | "=" <conversion amount="" converted="" in<="" result="" td=""><td></td></conversion>                      |                    |
|                   |      |   |                                                         | <source currency=""/> <source currency=""/> ISO co                                                        |                    |
|                   |      |   |                                                         | de>]                                                                                                    |                    |
|                   |      |   |                                                         | - all text displays in gray color                                                                         |                    |
|                   |      |   |                                                         | E.g. [ 1 GBP = 0.01 USD ]                                                                                 |                    |
|                   |      |   |                                                         |                                                                                                    |                    |
|                   |      |   |                                                         |                                                                                                    |                    |
|                   |      |   |                                                         |                                                                                                    |                    |
|                   |      |   |                                                         |                                                                                                    |                    |
|                   |      |   |                                                         |                                                                                                    |                    |
|                   |      |   |                                                         |                                                                                                    |                    |
|                   |      |   |                                                         |                                                                                                    |                    |
|                   |      |   |                                                         |                                                                                                    |                    |
|                   |      |   |                                                         |                                                                                                    |                    |
| 1                 | I    |   | 1                                                       |                                                                                                    |                    |

|   |   |   |   | 8. After first conversion, next one should be |
|---|---|---|---|-----------------------------------------------|
|   |   |   |   | executed automatically. No need to click any  |
| L | L | L | J |                                               |
|   |   |   |   |                                               |
|   |   |   |   |                                               |
|   |   |   |   |                                               |
|   |   |   |   |                                               |
|   |   |   |   |                                               |
|   |   |   |   |                                               |
|   |   |   |   |                                               |
|   |   |   |   |                                               |
|   |   |   |   |                                               |
|   |   |   |   |                                               |
|   |   |   |   |                                               |
|   |   |   |   |                                               |
|   |   |   |   |                                               |
|   |   |   |   |                                               |
|   |   |   |   |                                               |
|   |   |   |   |                                               |

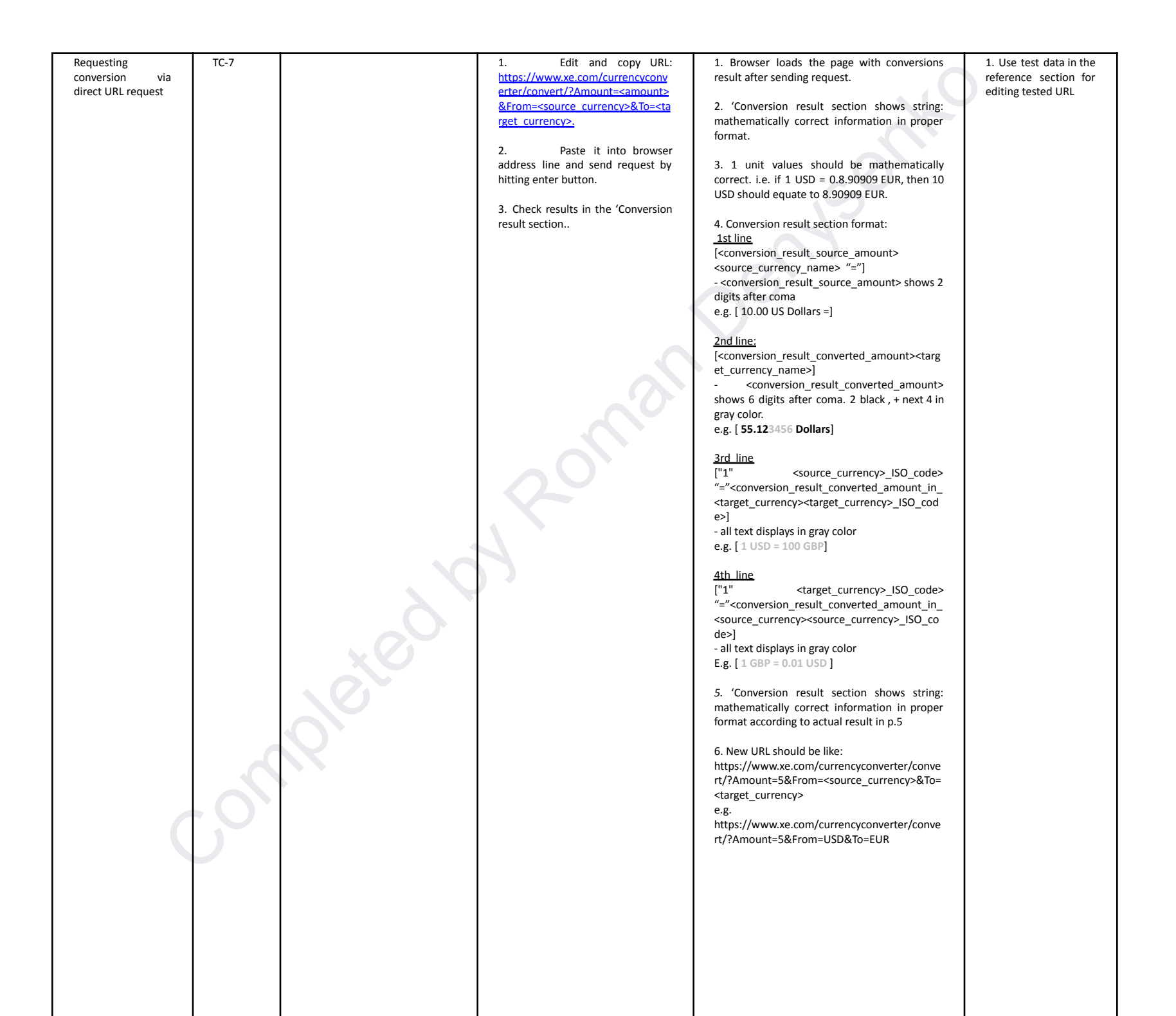

## **Reference notes**

1. List of top currencies

USD , EUR, GBP, CAD, AUD, JPY, INR, NZD, CHF, ZAR

2. Missing details or misleading in AC

#### 1. Related to AC-1.

- a) Min and max amount of entered symbols (numeric amount) is not specified.
- 2. Related to AC-2
  - a) Min and max amount of entered symbols (integers and decimal numeric amounts) is not specified.
    - i. Accept that amount field allows to enter
      - 1. for integers
        - a) min: 1 symbol,
        - b) max : 16 symbols. More then 15 symbols, e.g. 16th make an unexpected behavior of the form. It can be a feature.
          - i. For instance 999999999999999 and 99999999999999999

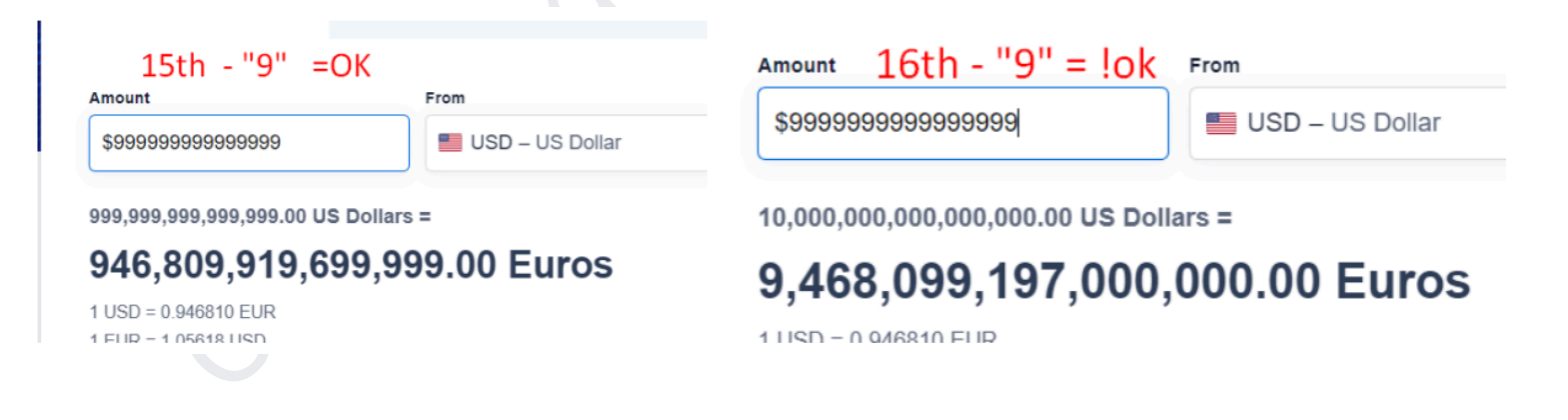

#### 2. For decimals

a) min: 1 symbol ,

b) max : 2 symbols. API request uses only two decimal digits. Confirmed on the converter page

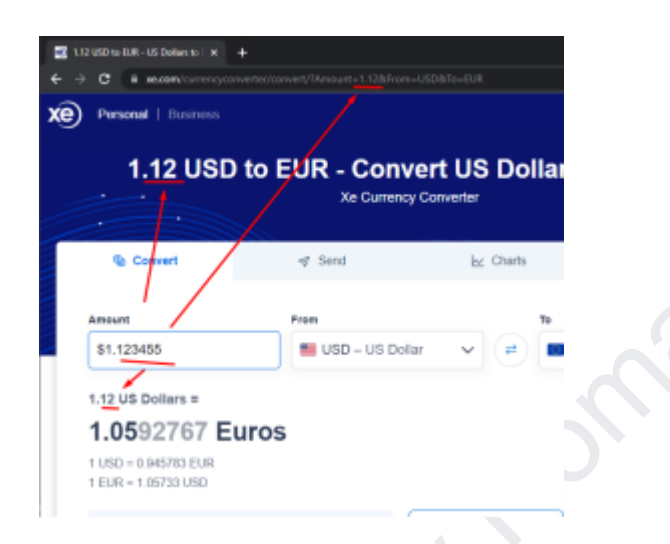

3. Related to AC-3.

a) Format for displaying conversion result is not specified. Assume that data is correct in the expected result sections of created test cases.

- 4. Related to AC-5.
  - a) Explanation for "list the most popular currencies" is not clear. Assume that it's a first 10 currencies in the 'From' list when user opens the page in incognito mode.
  - b) Alphabetical order for currencies is applicable based on currency code or not? If not, we have currency name and country name for each item in the currency drop-downs
- 5. Related to AC-6.
  - a) There is no information about error message and conversion flow. Assume that conversion should not be happened, conversion result format is the same as for positive scenario. Please check details in the "Table 1 . Notification and error behavior of conversion form".

#### 4. Related to AC-7.

a) There is no information about error message and conversion flow., rules for getting number from the string that contains mix of digits and special characters. Assume that conversion should not be happened. Check details in the "Table - 1. Notification and error behavior of conversion form" and the form should show error message when entered value has at least one special character after valid number (numbers in acceptable range)

# Test data

### Table - 1 . Notification and error behavior of conversion form

| # |                               | Conversion action                | Error | Error message                              | Conversion result                                                             | Comments                                                                                                    |
|---|-------------------------------|----------------------------------|-------|--------------------------------------------|-------------------------------------------------------------------------------|----------------------------------------------------------------------------------------------------|
| 1 | positive<br>numeric<br>values | conversion<br>happens<br>anyway. | No    | n/a                                        | 1 US Dollar = 1.05788 Euros<br>1 USD = 0.945284 EUR<br>1 EUR = 1.05788 USD    | 1. Assume that     - amount: 1.00     - source currency : USD     - target currency: EUR     2. Format of conversion result is available in TC-2                                                 |
| 2 | negative<br>numeric<br>values | conversion<br>happens<br>anyway. | Yes   | Please enter a<br>amount greater<br>then 0 | -1 US Dollar = 0.945284 Euros<br>1 USD = 0.9481971 EUR<br>1 EUR = 1.05728 USD | <ol> <li>Assume that</li> <li>amount: 1.00</li> <li>source currency : USD</li> <li>target currency: EUR</li> <li>Format of conversion result is available in TC-2</li> </ol>                     |
| 3 | non numeric<br>values         | Conversion not<br>happens        | Yes   | Please enter a valid amount                | NaN US Dollar = 0.00 Euros<br>1 USD = 0.9481971 EUR<br>1 EUR = 1.05728 USD    | <ol> <li>Assume that         <ul> <li>amount: 1.00</li> <li>source currency : USD</li> <li>target currency: EUR</li> <li>Format of conversion result is available in TC-2</li> </ul> </li> </ol> |
|   |                               |                                  |       |                                            |                                                                               |                                                                                                    |
|   |                               |                                  |       |                                            |                                                                               |                                                                                                    |

| # | туре               | List of symbols                     | comments                                                                                                    |
|---|--------------------|-------------------------------------|----------------------------------------------------------------------------------------------------|
| 1 | Special characters | !"#\$%&'()*+,/:;<=>?@[\]^<br>_`{ }~ | All characters except math signs from #3                                                                                                    |
| 2 | digits             | Range digits from 0 to 9            |                                                                                                    |
| 3 | Math signs         | "+", "-"                            | <ol> <li>There are special cases<br/>for validation amount field.</li> <li>Form allows to enter<br/>amount with at least one<br/>plus or minus sign</li> </ol> |
|   | I                  |                                     | pius of minus sign                                                                                                    |
|   |                    |                                     |                                                                                                    |
|   |                    |                                     |                                                                                                    |
|   |                    |                                     |                                                                                                    |
|   |                    |                                     |                                                                                                    |
|   |                    |                                     |                                                                                                    |
|   |                    |                                     |                                                                                                    |
|   |                    |                                     |                                                                                                    |

Table - 2. List of symbols for testing amount field.

## Table - 3. Data sets for testing the amount field

- 1. Positive numbers
- 2. Negative numbers
- 3. Non numeric values

| Table                             | able - 3. Data sets for testing the amount field                                                                                                    |                                                                                                    |                                        |                                                                                                    |                                                                                   |  |  |  |  |  |  |  |
|-----------------------------------|----------------------------------------------------------------------------------------------------|----------------------------------------------------------------------------------------------------|----------------------------------------|----------------------------------------------------------------------------------------------------|-----------------------------------------------------------------------------------|--|--|--|--|--|--|--|
| Based on A(<br>1.<br>2.<br>3.     | <ul> <li>iased on AC 'Amount' form accepts next data:</li> <li>1. Positive numbers</li> <li>2. Negative numbers</li> <li>3. Non numeric values</li> </ul> |                                                                                                    |                                        |                                                                                                    |                                                                                   |  |  |  |  |  |  |  |
|                                   |                                                                                                    | V                                                                                                    | alid                                   |                                                                                                    | Invalid                                                                           |  |  |  |  |  |  |  |
|                                   | Limit and range                                                                                                    | Rule                                                                                                    | Data set / range                       | Rule                                                                                                    | Data set(s)                                                                       |  |  |  |  |  |  |  |
| positive /<br>negative<br>numbers | positive<br>Max: 999999999999999999999999999999999999                                                                                                    | <ol> <li>Only Numbers</li> <li>Less than the limit (N)</li> <li>Enter the value within the limit (N + 1)/2</li> <li>Any number in the limit with plus sign</li> <li>Null value</li> </ol> | 99999999999999999999999999999999999999 | <ol> <li>More than the limit (N + 1)</li> <li>Numbers with precision</li> <li>Negative Integers</li> <li>Only Alphabets</li> <li>Numbers + Math sign</li> <li>Numbers + Special Characters</li> </ol> | 10000000000000.99,<br>12345.12345,<br>-12345.12345, 12345.12345+,<br>12345.12345% |  |  |  |  |  |  |  |

| Non<br>numeric<br>values | !"#\$%&'()*+,/:;<=>?@[\]^_`{ }~ | N/A | N/A | 1. Minimum amount<br>of acceptable<br>characters.                 | Note: All sets are in the square brackets. |
|--------------------------|---------------------------------|-----|-----|-------------------------------------------------------------------|--------------------------------------------|
|                          |                                 |     |     | 2. Amount of characters within the limits of available characters | [ # ], [ _`{ }~ ], [ !"#\$%&'()*+,/:<br>]  |
|                          |                                 |     |     | 3. Maximum amount<br>of acceptable<br>characters.                 |                                            |

completed by Roman

## Table - 4 . List of symbols for testing amount field

| Tab | le - 4 . List      | of symbols for te                          | esting amount fie           | eld                                |     |
|-----|--------------------|--------------------------------------------|-----------------------------|------------------------------------|-----|
| #   |                    | special characters                         | digits                      | math signs                         | Ser |
| 1   | special characters | special characters / special<br>characters | digits / special characters | math signs / special<br>characters | 3   |
| 2   | digits             | digits / special characters                | digits / digits             | digits / math signs                |     |
| 3   | math signs         | math signs / special<br>characters         | math signs / digits         | math signs / math signs            |     |

Here is a combination of sets for making test data for all potential cases.

| # |                    | special characters | digits | math signs |
|---|--------------------|--------------------|--------|------------|
| 1 | special characters | Set-1              | Set-4  | Set-7      |
| 2 | digits             | Set-2              | Set-5  | Set-8      |
| 3 | Math signs         | Set-3              | Set-6  | Set-9      |

# Table - 5. Top currencies from the converter drop-down list. hensent

| CurrencielsoCod<br>es | CurrencyNames     |    |
|-----------------------|-------------------|----|
| USD                   | US Dollar         |    |
| GBP                   | Btritish pound    |    |
| EUR                   | Euro              |    |
| CAD                   | Canadian Dollar   |    |
| AUD                   | Australian Dollar | ~  |
|                       |                   |    |
| JPY                   | Japaneese Yen     |    |
| INR                   | Indian Rupee      |    |
| NZD                   | New Zeland Dollar | 20 |
|                       |                   |    |
| CHF                   | Swiss Franc       |    |
| ZAR                   | South Africa Rand | 5  |
|                       |                   |    |
| RUB                   | Russian Ruble     | 5  |

## Table - 6. List of all country ISO codes and country names:

| # | countr<br>y ISO<br>code | country name | #  | country<br>ISO code | country name | #   | country ISO<br>code | country name |
|---|-------------------------|--------------|----|---------------------|--------------|-----|---------------------|--------------|
| 1 | BD                      | Bangladesh   | 86 | ZA                  | South Africa | 171 | SR                  | Suriname     |

| 2  | BE | Belgium                             |              | 87  | EC | Ecuador          | 172 | KI | Kiribati               |
|----|----|-------------------------------------|--------------|-----|----|------------------|-----|----|------------------------|
| 3  | BF | Burkina Faso                        |              | 88  | IT | Italy            | 173 | КН | Cambodia               |
| 4  | BG | Bulgaria                            |              | 89  | VN | Vietnam          | 174 | KN | Saint Kitts and Nevis  |
| 5  | BA | Bosnia and<br>Herzegovina           |              | 90  | SB | Solomon Islands  | 175 | КМ | Comoros                |
| 6  | BB | Barbados                            |              | 91  | ET | Ethiopia         | 176 | ST | Sao Tome and Principe  |
| 7  | WF | Wallis and Futuna                   |              | 92  | SO | Somalia          | 177 | SK | Slovakia               |
| 8  | BL | Saint Barthelemy                    |              | 93  | ZW | Zimbabwe         | 178 | KR | South Korea            |
| 9  | BM | Bermuda                             |              | 94  | SA | Saudi Arabia     | 179 | SI | Slovenia               |
| 10 | BN | Brunei                              |              | 95  | ES | Spain            | 180 | KP | North Korea            |
| 11 | BO | Bolivia                             |              | 96  | ER | Eritrea          | 181 | KW | Kuwait                 |
| 12 | BH | Bahrain                             |              | 97  | ME | Montenegro       | 182 | SN | Senegal                |
| 13 | BI | Burundi                             |              | 98  | MD | Moldova          | 183 | SM | San Marino             |
| 14 | BJ | Benin                               |              | 99  | MG | Madagascar       | 184 | SL | Sierra Leone           |
| 15 | BT | Bhutan                              |              | 100 | MF | Saint Martin     | 185 | SC | Seychelles             |
| 16 | JM | Jamaica                             |              | 101 | MA | Morocco          | 186 | KZ | Kazakhstan             |
| 17 | BV | Bouvet Island                       |              | 102 | MC | Monaco           | 187 | KY | Cayman Islands         |
| 18 | BW | Botswana                            |              | 103 | UZ | Uzbekistan       | 188 | SG | Singapore              |
| 19 | WS | Samoa                               |              | 104 | MM | Myanmar          | 189 | SE | Sweden                 |
| 20 | BQ | Bonaire Saint<br>Eustatius and Saba |              | 105 | ML | Mali             | 190 | SD | Sudan                  |
| 21 | BR | Brazil                              |              | 106 | MO | Масао            | 191 | DO | Dominican Republic     |
| 22 | BS | Bahamas                             | <b>N</b> . C | 107 | MN | Mongolia         | 192 | DM | Dominica               |
| 23 | JE | Jersey                              |              | 108 | MH | Marshall Islands | 193 | DJ | Djibouti               |
| 24 | BY | Belarus                             | $\mathbf{O}$ | 109 | MK | Macedonia        | 194 | DK | Denmark                |
| 25 | BZ | Belize                              |              | 110 | MU | Mauritius        | 195 | VG | British Virgin Islands |
| 26 | RU | Russia                              |              | 111 | MT | Malta            | 196 | DE | Germany                |
| 27 | RW | Rwanda                              |              | 112 | MW | Malawi           | 197 | YE | Yemen                  |
| 28 | RS | Serbia                              |              | 113 | MV | Maldives         | 198 | DZ | Algeria                |
| 29 | TL | East Timor                          |              | 114 | MQ | Martinique       | 199 | US | United States          |

| 30 | RE | Reunion                                            | 115 | MP | Northern Mariana<br>Islands       | 200 | UY | Uruguay                                 |
|----|----|----------------------------------------------------|-----|----|-----------------------------------|-----|----|-----------------------------------------|
| 31 | ТМ | Turkmenistan                                       | 116 | MS | Montserrat                        | 201 | YT | Mayotte                                 |
| 32 | TJ | Tajikistan                                         | 117 | MR | Mauritania                        | 202 | UM | United States Minor<br>Outlying Islands |
| 33 | RO | Romania                                            | 118 | IM | Isle of Man                       | 203 | LB | Lebanon                                 |
| 34 | ТК | Tokelau                                            | 119 | UG | Uganda                            | 204 | LC | Saint Lucia                             |
| 35 | GW | Guinea-Bissau                                      | 120 | TZ | Tanzania                          | 205 | LA | Laos                                    |
| 36 | GU | Guam                                               | 121 | MY | Malaysia                          | 206 | TV | Tuvalu                                  |
| 37 | GT | Guatemala                                          | 122 | MX | Mexico                            | 207 | TW | Taiwan                                  |
| 38 | GS | South Georgia and<br>the South Sandwich<br>Islands | 123 | IL | Israel                            | 208 | TT | Trinidad and Tobago                     |
| 39 | GR | Greece                                             | 124 | FR | France                            | 209 | TR | Turkey                                  |
| 40 | GQ | Equatorial Guinea                                  | 125 | IO | British Indian Ocean<br>Territory | 210 | LK | Sri Lanka                               |
| 41 | GP | Guadeloupe                                         | 126 | SH | Saint Helena                      | 211 | LI | Liechtenstein                           |
| 42 | JP | Japan                                              | 127 | FI | Finland                           | 212 | LV | Latvia                                  |
| 43 | GY | Guyana                                             | 128 | FJ | Fiji                              | 213 | TO | Tonga                                   |
| 44 | GG | Guernsey                                           | 129 | FK | Falkland Islands                  | 214 | LT | Lithuania                               |
| 45 | GF | French Guiana                                      | 130 | FM | Micronesia                        | 215 | LU | Luxembourg                              |
| 46 | GE | Georgia                                            | 131 | FO | Faroe Islands                     | 216 | LR | Liberia                                 |
| 47 | GD | Grenada                                            | 132 | NI | Nicaragua                         | 217 | LS | Lesotho                                 |
| 48 | GB | United Kingdom                                     | 133 | NL | Netherlands                       | 218 | TH | Thailand                                |
| 49 | GA | Gabon                                              | 134 | NO | Norway                            | 219 | TF | French Southern<br>Territories          |
| 50 | SV | El Salvador                                        | 135 | NA | Namibia                           | 220 | TG | Тодо                                    |
| 51 | GN | Guinea                                             | 136 | VU | Vanuatu                           | 221 | TD | Chad                                    |
| 52 | GM | Gambia                                             | 137 | NC | New Caledonia                     | 222 | TC | Turks and Caicos<br>Islands             |
| 53 | GL | Greenland                                          | 138 | NE | Niger                             | 223 | LY | Libya                                   |

| 54 | GI | Gibraltar                            |   | 139 | NF | Norfolk Island                         |   | 224 | VA | Vatican                             |
|----|----|--------------------------------------|---|-----|----|----------------------------------------|---|-----|----|-------------------------------------|
| 55 | GH | Ghana                                |   | 140 | NG | Nigeria                                |   | 225 | VC | Saint Vincent and the<br>Grenadines |
| 56 | OM | Oman                                 |   | 141 | NZ | New Zealand                            |   | 226 | AE | United Arab Emirates                |
| 57 | TN | Tunisia                              |   | 142 | NP | Nepal                                  |   | 227 | AD | Andorra                             |
| 58 | JO | Jordan                               |   | 143 | NR | Nauru                                  |   | 228 | AG | Antigua and Barbuda                 |
| 59 | HR | Croatia                              |   | 144 | NU | Niue                                   |   | 229 | AF | Afghanistan                         |
| 60 | HT | Haiti                                |   | 145 | СК | Cook Islands                           |   | 230 | AI | Anguilla                            |
| 61 | HU | Hungary                              |   | 146 | ХК | Kosovo                                 |   | 231 | VI | U.S. Virgin Islands                 |
| 62 | HK | Hong Kong                            |   | 147 | CI | Ivory Coast                            |   | 232 | IS | Iceland                             |
| 63 | HN | Honduras                             |   | 148 | СН | Switzerland                            |   | 233 | IR | Iran                                |
| 64 | HM | Heard Island and<br>McDonald Islands |   | 149 | CO | Colombia                               |   | 234 | AM | Armenia                             |
| 65 | VE | Venezuela                            |   | 150 | CN | China                                  |   | 235 | AL | Albania                             |
| 66 | PR | Puerto Rico                          |   | 151 | СМ | Cameroon                               |   | 236 | AO | Angola                              |
| 67 | PS | Palestinian Territory                |   | 152 | CL | Chile                                  |   | 237 | AQ | Antarctica                          |
| 68 | PW | Palau                                |   | 153 | СС | Cocos Islands                          |   | 238 | AS | American Samoa                      |
| 69 | PT | Portugal                             |   | 154 | CA | Canada                                 |   | 239 | AR | Argentina                           |
| 70 | SJ | Svalbard and Jan<br>Mayen            |   | 155 | CG | Republic of the<br>Congo               |   | 240 | AU | Australia                           |
| 71 | PY | Paraguay                             |   | 156 | CF | Central African<br>Republic            |   | 241 | AT | Austria                             |
| 72 | IQ | Iraq                                 | X | 157 | CD | Democratic<br>Republic of the<br>Congo |   | 242 | AW | Aruba                               |
| 73 | PA | Panama                               | 0 | 158 | CZ | Czech Republic                         |   | 243 | IN | India                               |
| 74 | PF | French Polynesia                     |   | 159 | CY | Cyprus                                 |   | 244 | AX | Aland Islands                       |
| 75 | PG | Papua New Guinea                     |   | 160 | CX | Christmas Island                       |   | 245 | AZ | Azerbaijan                          |
| 76 | PE | Peru                                 |   | 161 | CR | Costa Rica                             |   | 246 | IE | Ireland                             |
| 77 | PK | Pakistan                             |   | 162 | CW | Curacao                                |   | 247 | ID | Indonesia                           |
| 78 | PH | Philippines                          |   | 163 | CV | Cape Verde                             |   | 248 | UA | Ukraine                             |
| 79 | PN | Pitcairn                             |   | 164 | CU | Cuba                                   | _ | 249 | QA | Qatar                               |

| 80                                                                                                    | PL | Poland                       |  | 165 | SZ | Swaziland    |  | 250 | MZ | Mozambique |
|----------------------------------------------------------------------------------------------------|----|------------------------------|--|-----|----|--------------|--|-----|----|------------|
| 81                                                                                                    | PM | Saint Pierre and<br>Miquelon |  | 166 | SY | Syria        |  |     |    | 0          |
| 82                                                                                                    | ZM | Zambia                       |  | 167 | SX | Sint Maarten |  |     |    |            |
| 83                                                                                                    | EH | Western Sahara               |  | 168 | KG | Kyrgyzstan   |  |     |    |            |
| 84                                                                                                    | EE | Estonia                      |  | 169 | KE | Kenya        |  |     | 5  |            |
| 85                                                                                                    | EG | Egypt                        |  | 170 | SS | South Sudan  |  |     |    |            |
| Currency symbols<br>Dollar - \$<br>Euro - €<br>Pound Sterling - £<br>Yen - ¥<br>Franc - F<br>Rupee - ₹<br>Dinar - ຝ.2 |    |                              |  |     |    |              |  |     |    |            |
|                                                                                                    |    |                              |  |     |    |              |  |     |    |            |

## Currency symbols